## Mise en place de la liaison FoxNot avec Signature (Fiducial)

Pour l'activation de la liaison de DocSecure avec Signature au sein de l'office, les notaires / comptes administrateurs doivent, depuis le logiciel de rédaction d'acte, activer l'accès à l'API. A réaliser une seule fois pour toute l'étude.

1. Depuis les Paramètres, allez dans Partenaires.

| PARAMÈTRES             |        |                                                    |   |                                                    |
|------------------------|--------|----------------------------------------------------|---|----------------------------------------------------|
| Documents 224          | ^ ^    |                                                    |   |                                                    |
| Mentions               |        | Partenaires Echanges dématérialisés                |   |                                                    |
| EDEN                   |        |                                                    |   |                                                    |
| LRE                    | ~      | AR 24                                              | • | AR 24                                              |
| Modèles Etudes         |        | Couplage téléphonique informatique                 | 0 | Activer AR 24 Acceptat                             |
| MICEN                  | ^      | Diagamter                                          | 0 | Ajoutez un compte spécifique à chaque utilisate    |
| Mentions légales       |        | EFL                                                | 0 | la gestion des utilisateurs.                       |
| Préparation dépôt      | ^      |                                                    |   |                                                    |
| Débloquer bases immobi | lières | FNC                                                | • |                                                    |
| Partenaires            |        | Foxnot                                             | ۲ | ENVOI: 0 MONTANT: 0€                               |
| Télé@ctes              |        | NS Softs                                           | 0 | Il n'est pas nécessaire d'avoir un compte pour cré |
| SAFER                  |        | Nota Risques Urba                                  | ٢ | envoyer des Enc depuis signature.                  |
| FORMALITÉS             |        |                                                    |   | Comptes AR 24                                      |
| Tableau de bord        | ~      | OAUTHDEMO                                          |   | CGU Code T NOM Prénom                              |
| Indicateurs et alertes |        | Signature Rendez-vous / Module SMS (Vonage)        | ٢ |                                                    |
| Circuit de l'acte      |        | Signature Rendez-vous / Module prise de RDV (Vyte) | ٢ | GO1 OUERHANI-REC Ghassen                           |

2. Sélectionnez FoxNot / DocSecure et Activer FoxNot comme indiqué plus haut avec l'exemple d'AR24.

**Ensuite chaque utilisateur** doit aller saisir ses identifiants Signature dans DocSecure comme suit :

3. Connectez-vous à DocSecure, allez dans vos Paramètres et cliquez sur Paramètres

## Mise en place de la liaison FoxNot avec Signature (Fiducial)

|                                  | MES CONTACTS MON / MES RIB MES ÉCHANGES           |
|----------------------------------|---------------------------------------------------|
| Documento sácuricás              | Letourneux Julien<br>Julien Jetourneux@foxnot.com |
| ENVOYER<br>UN DOCUMENT SÉCURISÉ  | Notaires DocSecure                                |
| DEMANDER<br>UN DOCUMENT SÉCURISÉ | C+ Déconnexion<br>©<br>VOIR MES DEMANDES          |
|                                  |                                                   |
| Signatures électroniques         |                                                   |
| ENVOYER                          |                                                   |

4. Cliquez sur Lier un LRA, saisir ses identifiants Signature et cliquez sur Créer

| DocSecure - Paramètres |                                                           |                       |
|------------------------|-----------------------------------------------------------|-----------------------|
| PARAMÈTRES             | Ajouter un lien vers un LRA                               |                       |
| AUTRES                 | Туре *                                                    |                       |
| O Lier un LRA          | FIDUCIAL                                                  |                       |
|                        | Identifiant*                                              |                       |
|                        | admin@foxnot.com                                          |                       |
|                        | Mot de passe *                                            |                       |
|                        |                                                           |                       |
|                        | Veuillez renseigner vos identifiants de connexion au LKA. |                       |
|                        | Liens existants                                           |                       |
|                        | # Type                                                    |                       |
|                        |                                                           | Aucun résultat trouvé |
|                        |                                                           |                       |
|                        |                                                           |                       |